## Setting up your Web Guys email up on your iPad- webguys.biz server

On the main home screen of your iPad Tap Settings

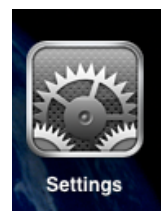

Select Mail, Contacts, Calendars on the left hand side.

## Select Add Account

| iPad 🕈     | <u>ر</u>                  | 2:02 PM                                                        | 49% 💷 |
|------------|---------------------------|----------------------------------------------------------------|-------|
|            | Settings                  | Mail, Contacts, Calendars                                      |       |
| <b>*</b>   | Airplane Mode OFF         | Accounts                                                       |       |
| <b>?</b>   | Wi-Fi EPD                 | iCloud<br>Contacts, Calendars, Bookmarks, Reminders and 4 more | >     |
|            | Location Services On      | Mail, Calendars, Reminders, Notes                              | >     |
|            | Brightness & Wallpaper    | Mail                                                           | >     |
| 2          | Picture Frame             | Mail                                                           | >     |
|            | General                   | Add Account                                                    | >     |
|            | iCloud                    | Fetch New Data Push                                            | >     |
|            | Mail, Contacts, Calendars | Mail                                                           |       |
|            | Twitter                   | Show 50 Recent Messages                                        | >     |
|            | FaceTime                  | Preview 2 Lines                                                | >     |
| ×          | Safari                    | Minimum Font Size Medium                                       |       |
|            | Messages                  |                                                                | 5     |
| 5          | Music                     | Ask Before Deleting                                            |       |
|            | Video                     | Ask Before Deleting                                            |       |
|            | Photos                    | Load Remote Images                                             |       |
|            | Notes                     | Organize By Thread                                             |       |
| $\bigcirc$ | Store                     | Always Bcc Myself                                              | F     |
| App        | )s<br>Craakla             | Increase Quote Level On                                        | >     |
|            | Fachack                   | Signature                                                      | >     |
| <b>1</b>   | racebook                  | Default Account                                                | >     |
|            | iring                     | Messages created outside of Mail will be                       |       |

Click on the last option which is "other"

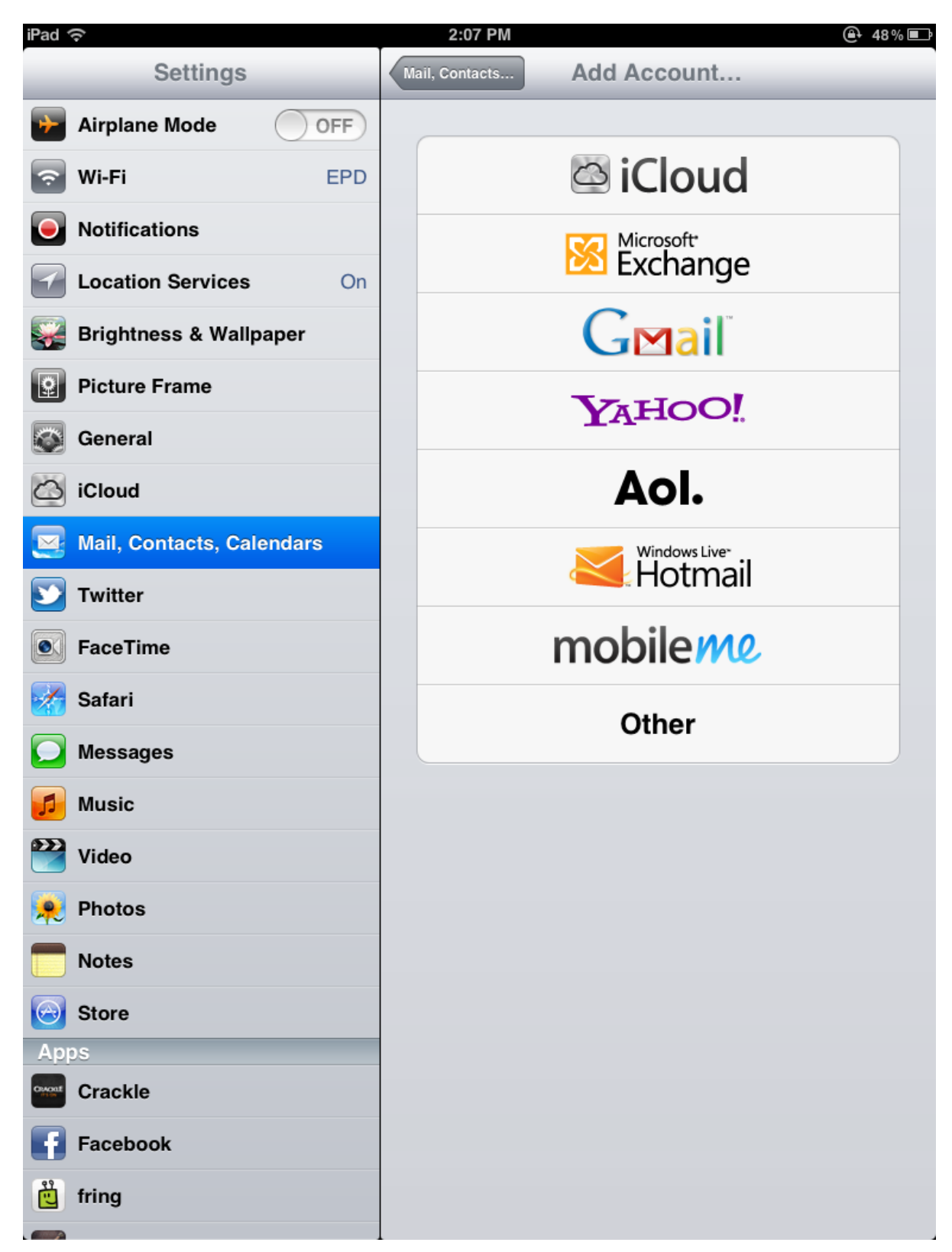

Tap Add Mail Account

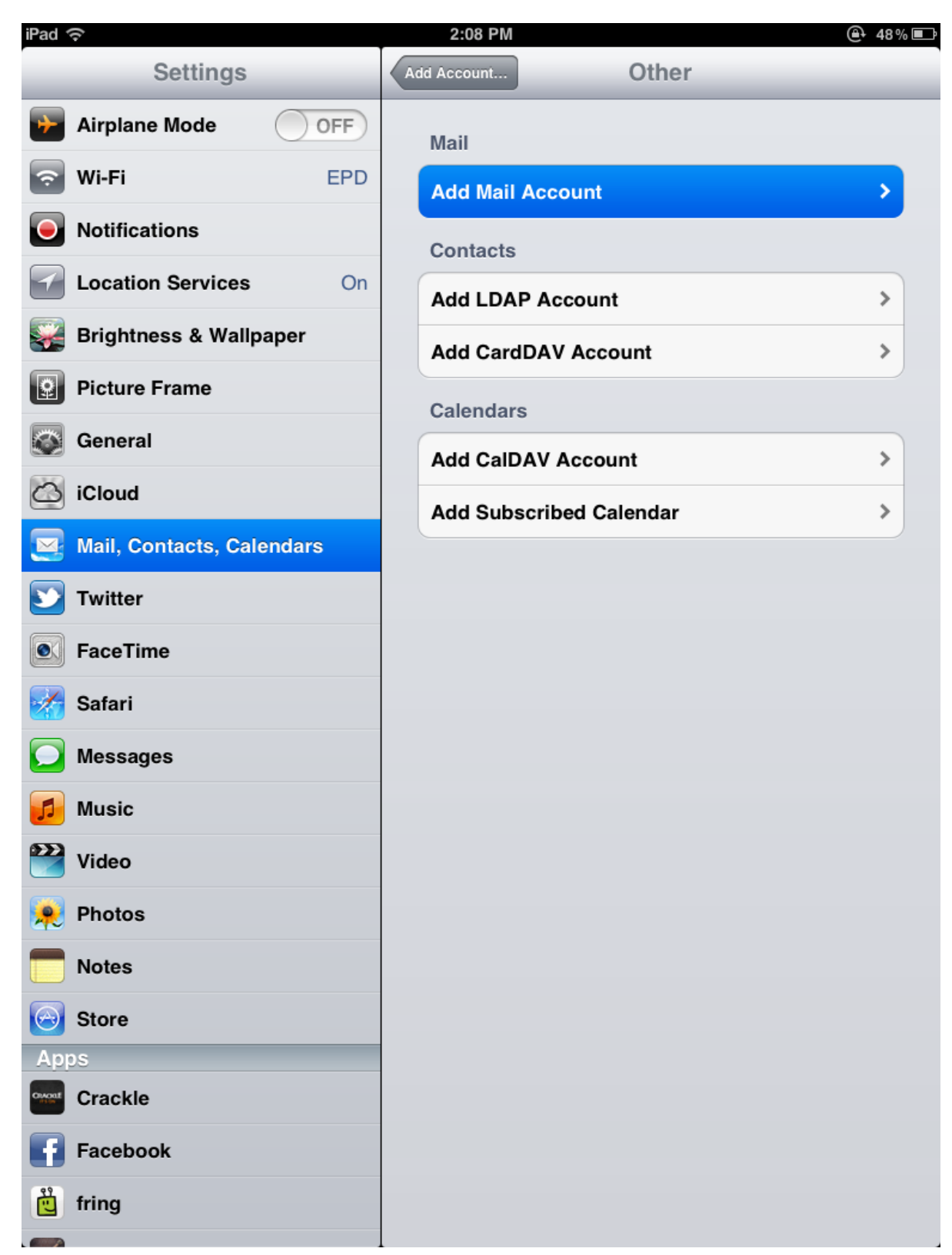

In the Name field type your full name.

In the Address field type in your full email address

In the password field type in your email password for this account.

In the Description field type in a description of the account you are setting up.

Once that is complete tap next in the upper right corner.

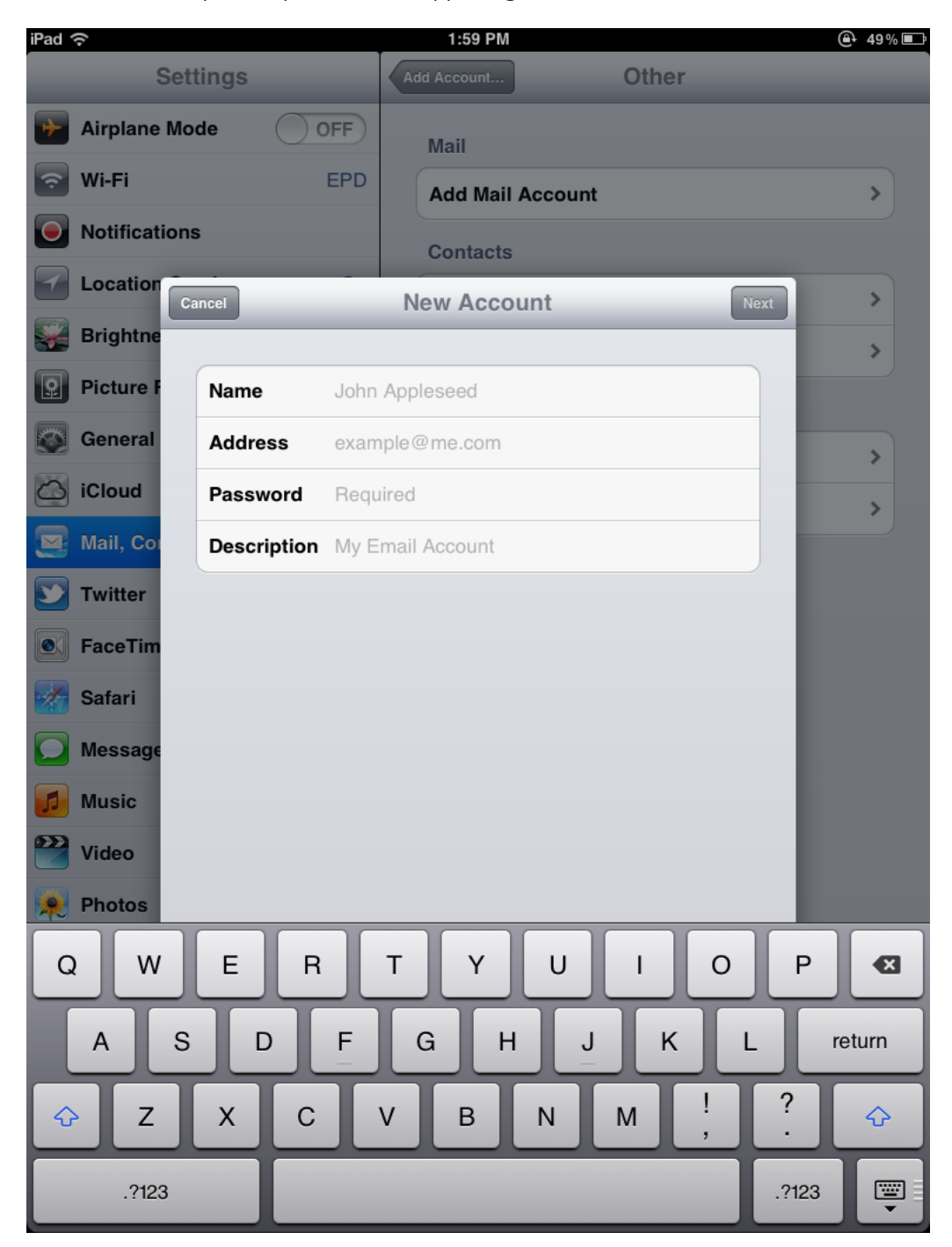

## Click on POP

Verify that the name address and description are all populated correctly.

In the host name field under incoming mail server put mail.webguys.biz

In the User Name field type your full email address.

In the password field type in your email password for this account.

In the outgoing mail server box put in mail.webguys.biz as the host name

In the User Name field type your full email address.

In the password field type in your email password for this account.

Click Save in the upper right hand corner.

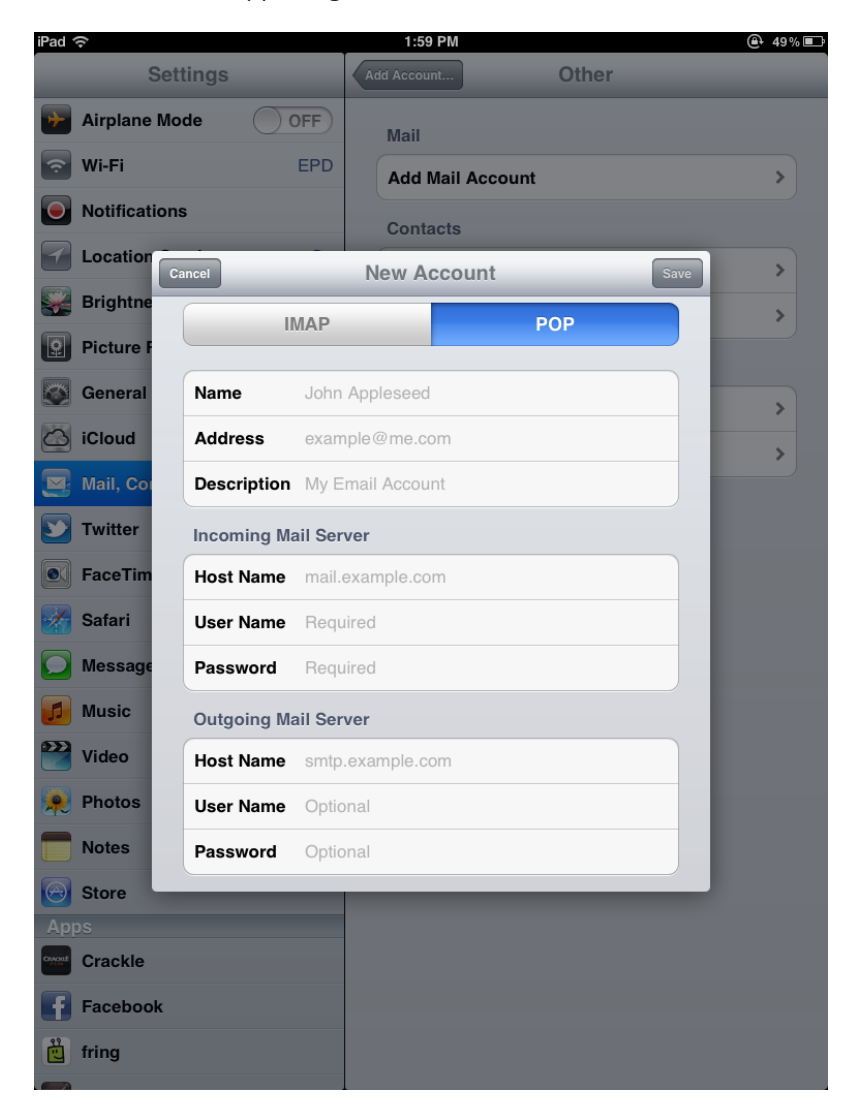

You will get a pop up message that says "Cannot Connect Using SSL. Do you want to try setting up t he account without SSL?" Click Yes

| iPad ᅙ        |                          | 2:00 PM           |         | @ 49%■ |  |  |
|---------------|--------------------------|-------------------|---------|--------|--|--|
| Setti         |                          |                   |         |        |  |  |
| Airplane Mod  | le OFF                   | Mail              |         |        |  |  |
| 🕤 Wi-Fi       |                          | Add Mail A        | ccount  | >      |  |  |
| Notifications |                          | Contacts          |         |        |  |  |
| Location      |                          |                   |         |        |  |  |
| Brightne      | _                        | vernynig          |         |        |  |  |
| Picture F     | IMAP                     |                   | РОР     |        |  |  |
| General       | Name Test                |                   |         |        |  |  |
| iCloud        | Address test@            | etest.com         |         | ,      |  |  |
| Mail, Coi     | Description Test         |                   |         |        |  |  |
| Twitter       | Can<br>Incoming Mail Ser | not Connect Us    | ing SSL |        |  |  |
| FaceTim       | Host Name mail.v         | account without S | SL?     |        |  |  |
| Safari        | User Name test@          | Yes               | No      |        |  |  |
| Message       | Password ••••            | ,                 |         |        |  |  |
| Music         | Outgoing Mail Ser        | ver               |         |        |  |  |
| Video         | Host Name mail.          |                   |         |        |  |  |
| Photos        | User Name test@          | etest.com         |         |        |  |  |
| Notes         | Password ••••            | ,                 |         |        |  |  |
| Store         |                          |                   |         |        |  |  |
| Apps          |                          |                   |         |        |  |  |
| Crackle       |                          |                   |         |        |  |  |
| Facebook      |                          |                   |         |        |  |  |
| fring         |                          |                   |         |        |  |  |

Now your email should be set up.